Application Note 0038

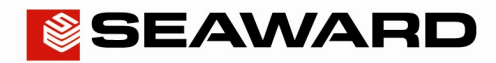

Experts in what we do.

## Downloading an Apollo Series into PATGuard 3 (USB Lead)

The following document is intended to be a troubleshooting guide to ensure you are downloading your Apollo in the correct manner. Please check all aspects of this before contacting the technical support helpline.

- 1) Please register your Apollo to receive an additional 12 months warranty plus full access to Product Support. You can do this at <a href="http://www.seaward.co.uk/warranty24">www.seaward.co.uk/warranty24</a> or by completing the form in the "Care and Support" card and returning by post.
- 2) Please ensure your Apollo has the latest firmware installed, to do this please see the following link: <u>www.seaward.co.uk/apollo-series-firmware</u>
- 3) On the Apollo "Home Page" select menu/options, function key "F4".
- 4) In the menu select "Download" by using the arrow keys or selecting, key number "5".
- 5) In the "Download from Apollo" field select "To PATGuard", using the arrow keys to select from the dropdown menu.
- In the "using:-" field select " I USB-PC cable".
- **7)** Add or alter the filename in the "Filename" field.
- 8) Connect the USB lead between the PC and Apollo
- 9) You now have a choice of either downloading all data "F4"

ALL

or filtering by selecting "F2".

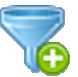

Note: If filtering the data, select the filters you wish to apply using the arrow keys and press accept "F4".

- 10) The download is complete after the blue bar reaches 100% and the file appears in an additional Apollo drive (for example Apollo E:) that will now appear on your PC. This can be viewed using "Windows Explorer".
- 11) Open PATGuard 3 on your PC. If you already have a database open you are ready to download, if not, you will need to either open a file (database) or create a new database.

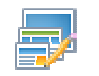

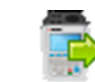

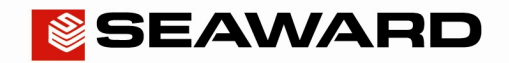

## Application Note 0038

Experts in what we do.

12) In an open PATGuard 3 database select "Instruments" and then "Add a Test Instrument" using the icon – select your instrument name using the dropdown and enter the instrument serial number.

|                                                               | PATGuard 3 - Elite Evaluation    |           |  |
|---------------------------------------------------------------|----------------------------------|-----------|--|
| File Data Transfer Functions Help                             |                                  | Style 👻 🕖 |  |
| New Open<br>Database File<br>Database Setup<br>Database Setup | Find Find Asset View Filter View |           |  |
| Instruments                                                   | Seaward<br>Apollo 6              |           |  |
|                                                               |                                  |           |  |
| PAT PAT Testing                                               |                                  |           |  |
| Universal Risk Assessment                                     |                                  |           |  |
| Site Reports                                                  |                                  |           |  |
| Address book                                                  |                                  |           |  |
| Reports                                                       |                                  |           |  |
| instruments                                                   |                                  |           |  |

**13)** Select "Data Transfer" and "Download from Tester", if you receive a message "Error: Unable to detect an available com port", click to accept.

|                                                           |                                                            |                                                                      | - 0 ×     |
|-----------------------------------------------------------|------------------------------------------------------------|----------------------------------------------------------------------|-----------|
| File Data Transfer Function                               | s Help                                                     |                                                                      | Style 👻 🚺 |
| Download Upload<br>from tester to tester<br>Data Transfer | n n                                                        |                                                                      |           |
| Instruments                                               |                                                            |                                                                      |           |
| All Instruments     Segurard Apollo 500                   | Add Test Seaward                                           | 🔇 Open                                                               | ×         |
| ···· Seaward Apolio 300                                   | Instrument Apollo 5                                        | (<) → ↑ 🕌 « Apollo (E:) → ApolloDownload → C Search ApolloDownload / | Q         |
|                                                           | Download                                                   | Organize ▼ New folder 🛛 🕅 🖉                                          | 0         |
|                                                           | Test Instrument: Seaward Apollo 500 12E-3456 V             | Downloads ^ Name ^ Date modified Type                                |           |
|                                                           | E:\ApolloDownload\ApolloDownload.gar                       | ApolloDownload.gar 14/11/2013 15:35 GAR File                         |           |
|                                                           | Browse<br>Download to<br>Database<br>Client:<br>< Auto > ✓ | Documents  Music  Pictures  Videos                                   |           |
|                                                           | Site: < Auto >                                             | n n n n n n n n n n n n n n n n n n n                                |           |
| Universal Risk Assessment                                 | Preview (PAT Data Only) OK Cancel                          | Computer<br>S (C:)<br>Apollo (F:)                                    |           |
| Site Reports                                              |                                                            | v <                                                                  | >         |
| Address book                                              |                                                            | File name: ApolloDownload.gar v Downloads (*.gar)                    | ~         |
| Reports                                                   |                                                            | Open Cancel                                                          |           |
| Instruments                                               |                                                            |                                                                      |           |

14) Select your instrument from the dropdown box and browse for the \*.gar file in the Apollo drive. Select "open", then "OK" and your downloaded data should appear in the PATGuard 3 database.